## Stress First Aid Training Module Instructions:

Visit <a href="https://collabornation.net/login/geriatriceducation">https://collabornation.net/login/geriatriceducation</a>

1. The link above will take you to this screen, where you will choose <u>Create Account</u>.

| Email                   |                                     |  |
|-------------------------|-------------------------------------|--|
| Password                |                                     |  |
| Forgot your pass        | word?                               |  |
| SIGN IN                 | or Create Account                   |  |
| Not looking for Geriatr | ic Education? Find my Organization. |  |

2. Fill in First and Last name, email, and create a password.

| Create Account for Geriatr                  | c Education                  |
|---------------------------------------------|------------------------------|
| First Name                                  | Last Name                    |
| Email                                       |                              |
| New Password                                |                              |
| Password strength:                          |                              |
| Confirm Password                            |                              |
|                                             |                              |
| I'm not a robot                             | reCAPTCHA<br>Privacy - Terms |
| □ I have read and agree with th             | e Terms and Privacy Policy.  |
| CREATE ACCOUNT or Log In                    |                              |
| Not looking for Geriatric Education? Find r | ny Organization.             |

## 3. Join (Free)

| Welcome to Geriatric Education                                                                                                    |         |
|----------------------------------------------------------------------------------------------------|---------|
| You are about to join <i>Geriatric Education</i> at no cost to you. If this is correct, please confirm that you would like to join. If you do not wish to join, you may return to the home page. |         |
| JOIN (FREE) HOME                                                                                                    |         |
|                                                                                                    |         |
|                                                                                                    | 1.14    |
| JOIN SITE                                                                                                    | tr      |
| JOIN SITE<br>Are you sure that you would like to join Geriatric<br>Education?                                                                                                    | tr<br>o |

4. If you don't have a social work license, leave these fields blank and press SUBMIT

| Please fill out   | this form to complete registration. |  |
|-------------------|-------------------------------------|--|
| Licensed Clinical | Social Work (LCSW)                  |  |
| Licensed Master   | Social Work (LMSW)                  |  |
|                   |                                     |  |
| SUBMIT            |                                     |  |

On the left hand toolbar, the second choice (arrow) from the top, click Course Catalog. In the search bar type <u>Stress First Aid</u>

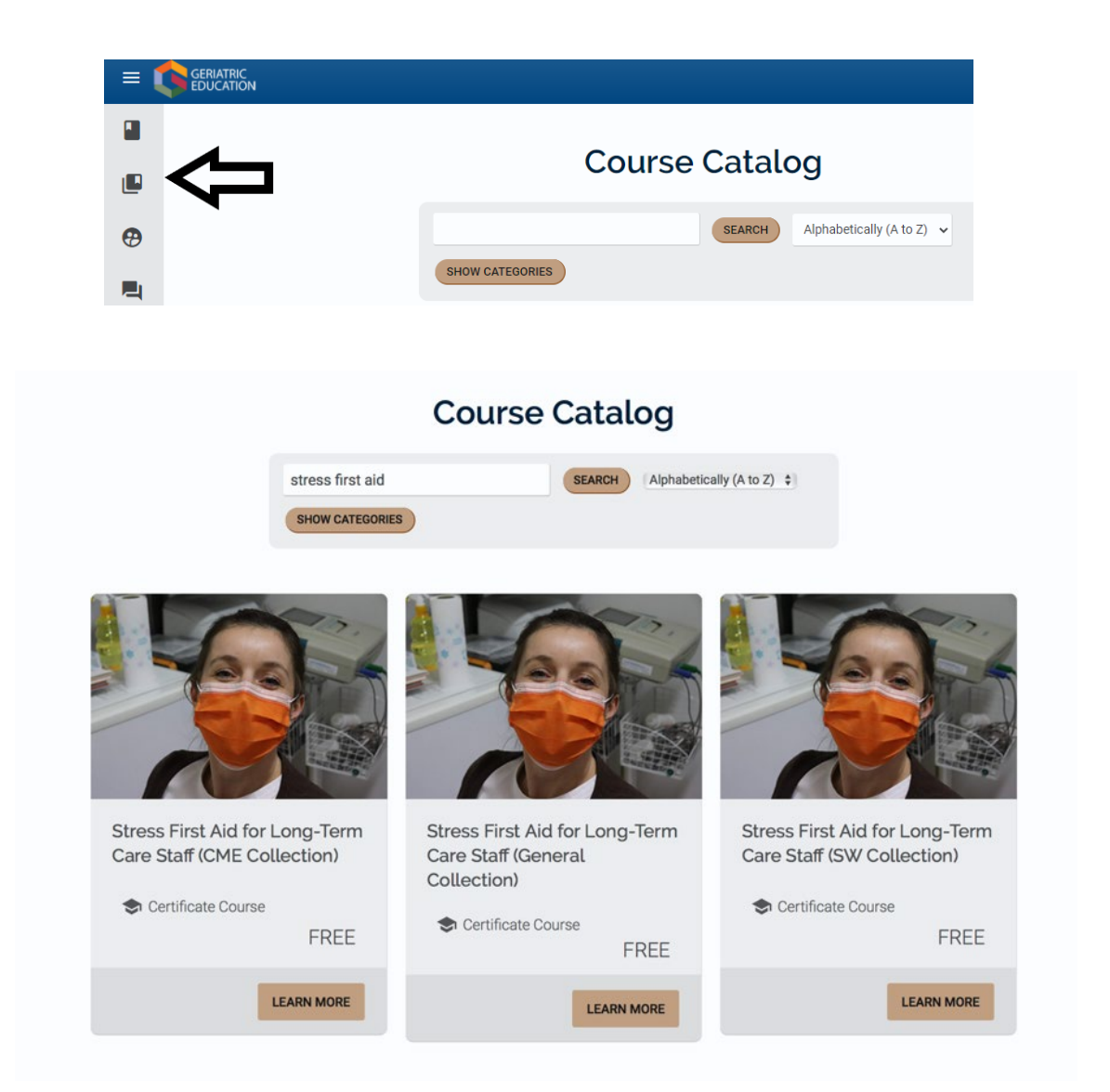

Select <u>Learn More</u> on the course you want. The General Collection is for those not seeking continuing education units

5. Press Add to My Courses.

You have added *Stress First Aid for Long-Term Care Staff* (*General Collection*) to your account

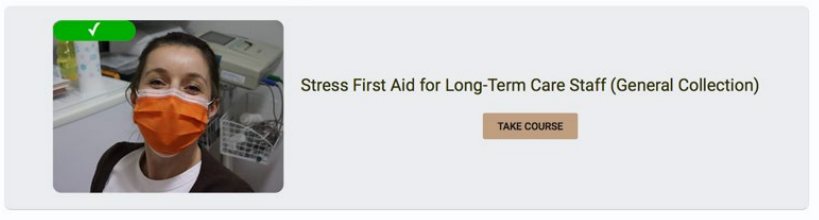

- 6. Press Take Course.
- 7. Start Course. Pressing the down arrow gives you full screen viewing

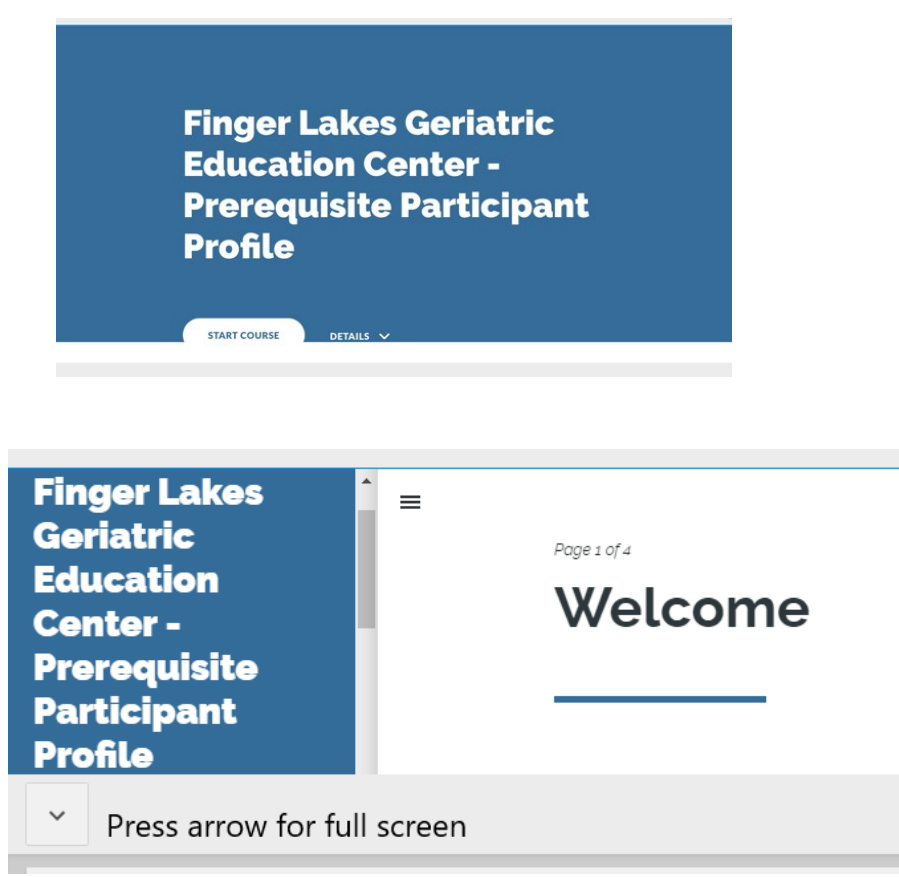

Notes: This course takes 1 hour to complete. At the end of the course you will receive a certificate of attendance. Short 5 question quiz is at the end of the course.